# **Vendor Payments**

### Go to FAIVNDH

- Input vendor "M" number
- Hit Next Block button or CTRL + Page Down

The check number will populate in the check number column.

| Solution Middlewa      | re Forms Servic | ces: Open > F | AIVND    | H              |             |         |                                         |             |                                         |          |        |                         |
|------------------------|-----------------|---------------|----------|----------------|-------------|---------|-----------------------------------------|-------------|-----------------------------------------|----------|--------|-------------------------|
| File Edit Options Blo  | ck Item Red     | cord Query    | Tools    | s <u>H</u> elp |             |         |                                         |             |                                         |          |        |                         |
| 🕞 🔊 🗎 i 🗡 🖨            | 🔼 🗟 í 😭         | 🤋 🏅 i 😵       | <b>a</b> | 8 I 🚯 I        | 1 📇 1       | ۱ 🕈     | 4   🖶   👘   🕲   🍚                       | х           |                                         |          |        |                         |
| 🙀 Vendor Detail Histor | y FAIVNDH 8     | 8.9.0.13 (P   | ROD)     |                | 000000      | 0000000 | 000000000000000000000000000000000000000 | 00000000000 | 000000000000000000000000000000000000000 |          |        |                         |
|                        |                 |               |          |                |             |         |                                         |             |                                         |          |        |                         |
|                        |                 |               |          |                |             |         |                                         |             |                                         |          |        |                         |
| Vendor:                | 4 ×             | Data Farm     |          |                |             | U Vendo | r Hold Se                               |             | ¥                                       |          |        |                         |
|                        | Invoice         | Date From     |          |                |             | Invoice |                                         |             |                                         |          |        |                         |
|                        |                 |               |          |                |             |         | 1                                       |             |                                         |          |        |                         |
|                        |                 |               |          | Indicat        | tors        |         | Vandar                                  |             | Chack                                   | Chack    |        |                         |
| Vendor Invoice         | Invoice         | Approval      | VIC      | Memo           | Paid        | Cancel  | Invoice Amt                             | Due Date    | Date                                    | Number   |        | If check number begins  |
| 122400019680244        | 10092010        |               |          | N              |             |         | 91.60                                   | 18-DEC-2012 | 18-DEC-2012                             | 11054022 |        | with:                   |
| 133400019680349        | 10092010        | Y             | N        | N              | P           | N       | 12.55                                   | 18-DEC-2013 | 18-DEC-2013                             | 11054924 |        |                         |
| 133420019682185        | 10092048        | Y             | N        | N              | P           | N       | 1.463.37                                | 19-DEC-2013 | 19-DEC-2013                             | 11054955 |        |                         |
| 133450019718583        | 10092049        | Y             | N        | N              | P           | N       | 1,188.49                                | 19-DEC-2013 | 19-DEC-2013                             | 11054956 |        | "I'' - check was issued |
| 133420019682186        | 10092051        | Y             | N        | N              | P           | N       | 7,824.56                                | 19-DEC-2013 | 19-DEC-2013                             | 11054957 |        |                         |
| 133380019655434        | 10092355        | Y             | N        | N              | P           | N       | 6,998.05                                | 07-JAN-2014 | 07-JAN-2014                             | 11055053 |        | "!" - direct deposit    |
| 140070019946718        | 10093012        | Y             | N        | N              | P           | N       | 54.10                                   | 23-JAN-2014 | 24-JAN-2014                             | 10007878 | $\sim$ | · – uneet deposit       |
| 140050019922726        | 10093013        | Y             | N        | N              | P           | N       | 9,904.40                                | 23-JAN-2014 | 24-JAN-2014                             | 10007878 |        |                         |
| 140090019962206        | 10093014        | Y             | N        | N              | P           | N       | 122.15                                  | 23-JAN-2014 | 24-JAN-2014                             | 10007878 |        | "N" – internal finance  |
| 140080019959352        | 10093015        | Y             | N        | N              | Ρ           | N       | 68.43                                   | 23-JAN-2014 | 24-JAN-2014                             | 10007878 |        | dogument (no aback      |
| 140080019959417        | 10093016        | Y             | N        | N              | Ρ           | N       | 95.62                                   | 23-JAN-2014 | 24-JAN-2014                             | 10007878 |        | document (no check      |
| 140080019959422        | 10093017        | Y             | N        | N              | Р           | N       | 14.62                                   | 23-JAN-2014 | 24-JAN-2014                             | 10007878 |        | was issued)             |
| 140090019963130        | 10093018        | Y             | Ν        | N              | Р           | N       | 1,469.22                                | 23-JAN-2014 | 24-JAN-2014                             | 10007878 |        |                         |
| 140080019959420        | 10093019        | Y             | Ν        | N              | Ρ           | N       | 22.73                                   | 23-JAN-2014 | 24-JAN-2014                             | 10007878 |        |                         |
|                        |                 |               |          |                |             |         | 1                                       |             |                                         |          |        |                         |
| J                      |                 |               |          |                | т           | otal:   | 791,731.24                              |             |                                         |          |        |                         |
|                        |                 |               |          |                |             |         |                                         |             |                                         |          |        |                         |
| Record: 244/?          | 1 .             |               | 1        | 1.             | <osc></osc> |         |                                         |             |                                         |          |        |                         |
| (L                     |                 |               |          |                |             |         |                                         |             |                                         |          |        |                         |
|                        |                 |               |          |                |             |         |                                         |             |                                         |          |        |                         |

## Vendor Payments (cont'd)

If a physical check was issued and you need to know where a check was mailed, then from the FAIVNDH screen:

- Click on the *Options* tab
- Select View Invoice Information
- Hit the Next Block icon or CTRL + Page Down

| Solution Midd                                      | leware Forms Services: Open > FAIVNDH - FAIINVE                                  | Concession of the local division of the local division of the loca |                                                                     |  |  |  |  |
|----------------------------------------------------|----------------------------------------------------------------------------------|----------------------------------------------------------------------------------------------------|---------------------------------------------------------------------|--|--|--|--|
| Eile Edit Options                                  | Block Item Record Query Tools Help                                               |                                                                                                    |                                                                     |  |  |  |  |
|                                                    |                                                                                  |                                                                                                    |                                                                     |  |  |  |  |
| Document :<br>Vendor:                              | 10092355 V Multiple Direct Pay                                                   |                                                                                                    | Vendor Hold                                                         |  |  |  |  |
| Invoice/Credit M<br>Invoice Date:<br>Check Vendor: | emo Header FAIINVE 8.6 (PROD) 0000000000<br>04-DEC-2013 Transaction: 02-DEC-2013 | 3 Cancel:                                                                                                    | □ Document Accounting                                               |  |  |  |  |
| Address Code:<br>Street Line 1:                    | AP         Sequence Number:         3           P O Box 660749                   | Service Date:<br>Collects Tax:<br>City:<br>State or Province:                                                                                                    | 12-DEC-2013 N Collects no taxes Dallas TX ZIP or Postal Code: 75266 |  |  |  |  |
| Street Line 2:                                     |                                                                                  | Nation:                                                                                                    | US United States of America                                         |  |  |  |  |
| Street Line 3:                                     |                                                                                  |                                                                                                    |                                                                     |  |  |  |  |
|                                                    |                                                                                  |                                                                                                    |                                                                     |  |  |  |  |

If an invoice was paid via direct deposit, then the mailing address does not pertain to you at this point. If you need to know the vendor's bank details, then you will need to contact the Accounts Payable clerk at ext. 4112 or ext. 4104. This information is not available due to security concerns.

# **Quick Steps**

#### Team E-mail

A quick way to create an e-mail for a group is to use Quick Steps.

#### Outlook

- Home tab
- From the Quick Steps section, select Team E-mail

You will be redirected to a First Time Setup box (you will only have to do this once).

- Field Name: Select a name that will help you remember this group
- Actions: Leave box checked if you want your rule to create a new message when the Team E-mail is selected
- To: Select the group of individuals who you want to add to this group
- Save

#### Or

Click the Options box if you want to get more technical.

You can customize your rule by clicking on the open envelope and selecting a new icon.

Example:

Name: Budget Oversight Committee

To: Valarie Maxwell, Debbie Vaughn, and Terry Ortiz

Options: New Message

(Optional)

Hide Options

Subject: Next Meeting

Text: Reminder!!!

Save

### Team E-mail (cont'd)

| Edit Quick Step                                                     |                                                                                                    | 9     | x        |
|---------------------------------------------------------------------|----------------------------------------------------------------------------------------------------|-------|----------|
| Edit the actions the                                                | Oversight Committee<br>quick step performs.                                                                              |       |          |
| New Message                                                         | Vaughn, Debbie; Maxwell, Valarie; Ortiz, Terry                                                                           | ] ×   |          |
| S <u>u</u> bject:<br>Elag:<br><u>I</u> mportance:<br>Te <u>x</u> t: | Hide Options     Add Cc       Add Cc     Add Bcc       Next BOC Meeting       No Flag       No Change       Reminder!!!! |       |          |
| Choose an Action                                                    | Automatically send after 1 minute delay.                                                                                 | ] ×   | <b>•</b> |
| Shortcut key: Cho<br>Tooltip text: Crea                             | pose a shortcut 💌<br>ates a new e-mail to your team.                                                                     |       |          |
|                                                                     | Save                                                                                                    | Cance |          |

You have now set up your shortcut and can begin using anytime to save you time.

| 🔒 🖬   | -) Ŭ 🌣                                            | ∻  ∓           | S 7                                                                          | Next BOC Me                  | eting - Message (I                   | HTML)                                   |                                                                                                    |              |     |
|-------|---------------------------------------------------|----------------|------------------------------------------------------------------------------|------------------------------|--------------------------------------|-----------------------------------------|----------------------------------------------------------------------------------------------------|--------------|-----|
| File  | Message                                           | Insert         | Options Format Text                                                          | Review Ac                    | lobe PDF                             |                                         |                                                                                                    |              | ۵ 🕜 |
| Paste | ∦ Cut<br>≧a Copy<br><b>∛ Format Pa</b><br>ipboard | Arial<br>B Z   | • 11 • A ∧ I :=<br><u>u</u>   <sup>3</sup> 2 • <u>A</u> •   :=<br>Basic Text | - '⊟ -   ூ<br>: ■   違 違<br>: | Address Check<br>Book Names<br>Names | Attach Attach Signature<br>File Include | <ul> <li>♥ Follow Up ▼</li> <li>♥ High Importance</li> <li>↓ Low Importance</li> <li>Tags □</li> </ul> | Zoom<br>Zoom |     |
| Send  | To                                                | Vaughn, Debbie | ; <u>Maxwell, Valarie; Ortiz, Terry</u>                                      |                              |                                      |                                         |                                                                                                    |              |     |
| Remin | Subject:                                          | Next BOC Mee   | ting                                                                         |                              |                                      |                                         |                                                                                                    |              |     |

#### **Reply & Delete**

Open the e-mail that you would like to respond to and hit the reply & delete button shortcut.

Type your message and hit send.

(Please notice that the e-mail is out of your inbox and has been moved to the deleted folder).

#### **Move E-mails to Folder**

Create your folder that you would like to move items into.

• Click on Quick Steps down arrow

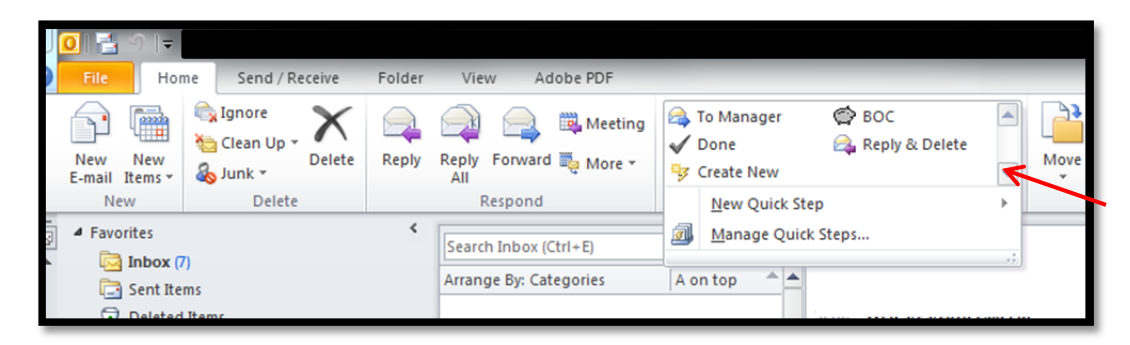

- Select New Quick Step
- Move to Folder
- Name your rule

Example: BOC test for AMG. This lets me know that this shortcut is for my e-mails to be moved to BOC test for AMG.

Select your e-mail that you want moved then hit the BOC test icon. Items are moved to BOC test folder.

#### Forward & Delete E-mails

From the Quick Steps section:

- Select To Manager
- Options
- Name your rule

Example: Debbie

- Action: Forward
- Hit the "To" box. Select the person who you want to forward these e-mails to
- Hit the Add Action then select the Delete message.
- Save

(Optional)

Change your icon to personalize!

| Edit Quick Step                               | 8 ×                     |
|-----------------------------------------------|-------------------------|
| Name:<br>Debbie                               |                         |
| Edit the actions the quick step performs.     |                         |
| Actions                                       | • ×                     |
| To Vaughn, Debbie<br>Show Optio               | <mark>€√</mark><br>ms ¥ |
| X Delete message                              | • ×                     |
| Add Action                                    |                         |
|                                               |                         |
|                                               |                         |
|                                               |                         |
| Optional                                      |                         |
| Shortcut key: Choose a shortcut               |                         |
| Porwards the selected e-mail to your manager. |                         |
| Save                                          | Cancel                  |

Select your message and hit the Debbie icon. Your forward box will appear. Type your message and send.

The message is then forwarded and deleted from your folder.